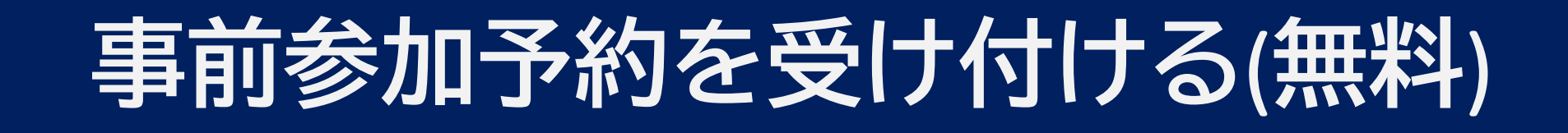

参加希望者に、イベントの事前予約をしていただく機能です。 管理者様も、大会参加人数とお名前を事前に把握することができます。

> (Nm3.com 学会研究会 2025年改訂)

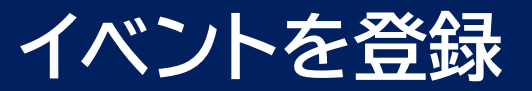

1

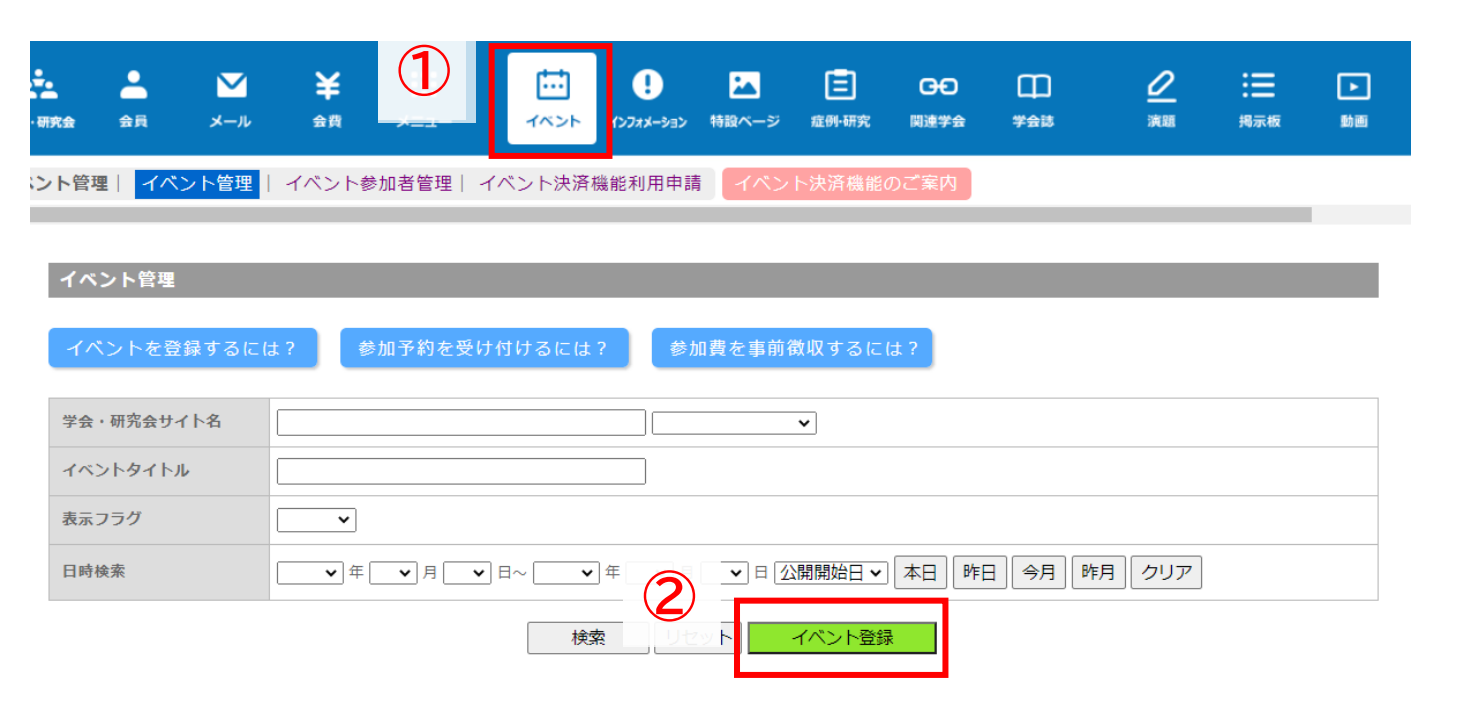

- ① 「イベント」をクリック
- ②「イベント登録」をクリック
- ③ 学会・研究会を選択するとイベントの 詳細情報を入力する画面に遷移

イベント登録

※印は必須項目です。

■イベント基本情報

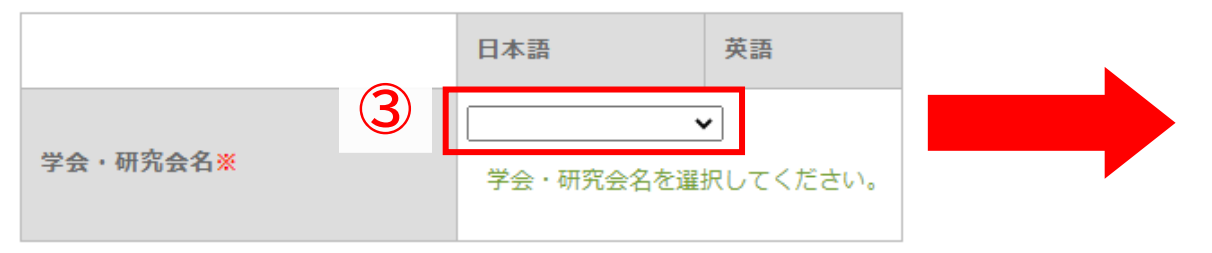

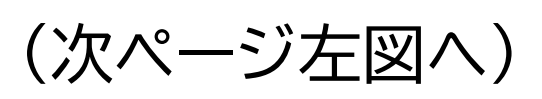

# イベントの情報を入力

| 1/2/1888                                                                      |                                                                           |                                                           |  |  |  |  |
|-------------------------------------------------------------------------------|---------------------------------------------------------------------------|-----------------------------------------------------------|--|--|--|--|
| -Baellinet.                                                                   |                                                                           |                                                           |  |  |  |  |
|                                                                               | 1110                                                                      |                                                           |  |  |  |  |
|                                                                               | ワンプル学((前向)                                                                |                                                           |  |  |  |  |
| KASHRAHM                                                                      | #3+645+                                                                   |                                                           |  |  |  |  |
|                                                                               | キエトロイベントマイ                                                                |                                                           |  |  |  |  |
|                                                                               |                                                                           |                                                           |  |  |  |  |
| U                                                                             |                                                                           |                                                           |  |  |  |  |
| (#80:445 F298868898<br>ARGT(2(80))                                            | 2021/06/26 00:00 目前に300 80-28.96/26 74.75 くとうい。<br>特別にいてなく、時期の入力も必要となります。 | (#8:2010/04/0110.00)                                      |  |  |  |  |
| ##88(#7)                                                                      |                                                                           | (#1.2010/04/01 18.00)                                     |  |  |  |  |
| (食物にイベントの後了する品的<br>を入力してください)                                                 | HPUCITORS、 構成の入力を必要されなります。                                                | σ.                                                        |  |  |  |  |
| B488(20-32)                                                                   |                                                                           |                                                           |  |  |  |  |
| (加速加水が含また水水っていた<br>い場合に、こちらに入力してくだ<br>まい)                                     | プリートカマトカマキュア、テロ研究されレンダーム120<br>開催が終まりましたら、アリートカロ合称し、120                   | метација.<br>Пеменај Пеменај (м.т.) ј конаецијато свјега. |  |  |  |  |
| -                                                                             |                                                                           |                                                           |  |  |  |  |
| イベントの単純を用いしてくださ<br>い(カレンダーで相当した用に相<br>素単立てジャレルす)                              |                                                                           |                                                           |  |  |  |  |
|                                                                               |                                                                           |                                                           |  |  |  |  |
| (AE                                                                           | (75 X8                                                                    |                                                           |  |  |  |  |
| -                                                                             | (*:#x:::#                                                                 |                                                           |  |  |  |  |
| ****                                                                          |                                                                           |                                                           |  |  |  |  |
|                                                                               | BOBANNASS-TUDBIG SHV-7674401X1NB                                          |                                                           |  |  |  |  |
|                                                                               | In the second                                                             |                                                           |  |  |  |  |
| en la company de la company                                                   | 制河 新京市                                                                    |                                                           |  |  |  |  |
| 1日月年人日日七 1日日日日日<br>第三日二日十二日日日日二日日日一日<br>第三日二日十二日日日一日日日日日<br>第三日二日七日 1日日日日日日日日 | 12-1-12-24                                                                |                                                           |  |  |  |  |
|                                                                               | + +                                                                       |                                                           |  |  |  |  |
|                                                                               | D the second with                                                         |                                                           |  |  |  |  |
| イベント物図表示プログ                                                                   | sett                                                                      |                                                           |  |  |  |  |
|                                                                               |                                                                           |                                                           |  |  |  |  |
| 8)<br>8)                                                                      |                                                                           |                                                           |  |  |  |  |
| Ballari                                                                       |                                                                           |                                                           |  |  |  |  |
| CONTRACTORNECT<br>C. RUGHDROECFICHA<br>REAT. )                                | 2021/08/07 00:00 (Ht : 2016/04/01 10:00)                                  |                                                           |  |  |  |  |
| GRIMMA                                                                        |                                                                           |                                                           |  |  |  |  |
| (CD-(ASHDBBBBBC+HC<br>BBL/TRKBBCBBBBBBC                                       | 2021/08/07 00:00 (# - 2018/04/01 10:00)                                   |                                                           |  |  |  |  |
| Lecter.                                                                       |                                                                           |                                                           |  |  |  |  |
| (coda) - contact of the                                                       | (III. 2110/04/01 10:00)                                                   |                                                           |  |  |  |  |
| HELTRA                                                                        | (11) Manuar and an                                                        |                                                           |  |  |  |  |
| 84.757 J                                                                      | 5 An                                                                      |                                                           |  |  |  |  |
| 0882297                                                                       | Descole                                                                   |                                                           |  |  |  |  |

- 正確な日時を入力することで弊社の「<u>学会・研究会カレンダー</u>」
   内に反映
- ② 住所を正確に入力し、「地図を反映」をクリックすることで 会場の地図が表示

例)東京都渋谷区道玄坂一丁目12番1号

③ 【表示フラグ】にチェックを入れることでイベントページに イベント情報が表示 ※新規登録時にこちらにチェックを入れると イベントの新規登録通知が会員に送信されます。 【会員限定フラグ】にチェックを入れることで 弊社システム上で団体に入会している方のみが

イベント情報を閲覧可能

※イベントの登録内容は何度でも編集可能 編集後、サイト上の内容は更新されますが、編集前に お申込みをした方の情報は編集前の情報で記録されます。

<u>例)無料イベントから有料イベントに変更した場合でも、</u> <u>無料期間中にお申込みをした方は無料のまま</u>となります。

#### 【以下はホームページ上で参加申込みを受け付けたい場合のみご記入ください。】

| ■参加申込み設定<br>※ホームページ上で参加申込みをつけけることができます。以下の情報を入力してください。 |                                                                                                  |   | チェックを入れると、詳細の掲示だけでなく<br>サイト上で参加申込みを受け付けることが可能 |  |  |  |
|--------------------------------------------------------|--------------------------------------------------------------------------------------------------|---|-----------------------------------------------|--|--|--|
| ホームページ上での参加申し込み                                        | ✓ 受け付ける<br>参加申込みをホームページ上で受け付ける場合は、チェックを入れてください。                                                  |   | 「無料」を選択                                       |  |  |  |
| 種類                                                     | ● 無料 ○ 有料 ○ 抽選                                                                                   | - |                                               |  |  |  |
| イベント決済連動                                               | イベント応募時に、イベント決済機能と連動させる。 ※HP上で参加費の支払いを行えるようにするには、上記チェックボックスにチェッ ※有料・抽選の時のみ利用可能。イベント決済機能の使い方はこちら。 | - |                                               |  |  |  |

# その他詳細を入力し、登録

| 募集範 1    | ☑団体に所属されている方のみ受け付ける                                                                                     |  |  |  |  |  |  |
|----------|----------------------------------------------------------------------------------------------------|--|--|--|--|--|--|
| 参加時の注意事項 |                                                                                                    |  |  |  |  |  |  |
| 申し込み受付期間 | 2021/05/27 00:00 ~ 2021/06/26 00:00<br>ホームページ上での参加申込み受付の期間を設定してください。(例: 2012/07/05 17:00 ~ 2012/08/     |  |  |  |  |  |  |
| 申込み人数の制限 | 人まで受け付ける<br>参加者の人数に特に制限がない場合は、空欄のままにしてください。最大9999人まで設定可能です。                                             |  |  |  |  |  |  |
| 参加者の自動承認 | ✓申し込みと同時に承認する<br>参加申し込みがあった瞬間にその方の参加の承認を自動で行います。<br>(管理画面上でその方の参加の承認・未承認を行うことができますが、特に申し込み後の審査などがない場合に) |  |  |  |  |  |  |
| ■更新情報設定  |                                                                                                    |  |  |  |  |  |  |
| 更新情報     | <ul> <li>インフォメーシ:</li> <li>※以下のいずれ;</li> <li>・表示フラグに:</li> <li>・公開開始日と;</li> <li>・新規登録では;</li> </ul>    |  |  |  |  |  |  |
| 更新情報タイトル | 2<br>【イベント】%TITLE%が開催されます。<br>9                                                                         |  |  |  |  |  |  |
| 更新情報詳細   | イベントを更新しました。詳細は以下をご覧ください。<br>【*TITLE%】<br>%URL%<br>9<br>9                                               |  |  |  |  |  |  |
|          | 2 確認 リセット 一覧へ戻る                                                                                         |  |  |  |  |  |  |

## ① 詳細を入力

【募集範囲】

弊社システム上で団体に入会している方のみ 参加申込みを受け付け

【参加者の自動承認】 申込み完了時、自動で参加を承認

※チェックを入れない状態だと、 参加申込み者を一人ずつ手動で承認

【更新情報】 イベントの更新情報がインフォメーションに 反映され、会員にお知らせメールが送信

② 詳細入力後、「確認」をクリック 内容を確認し不備がなければ 「登録」をクリックし、登録完了

# サイト上の表示

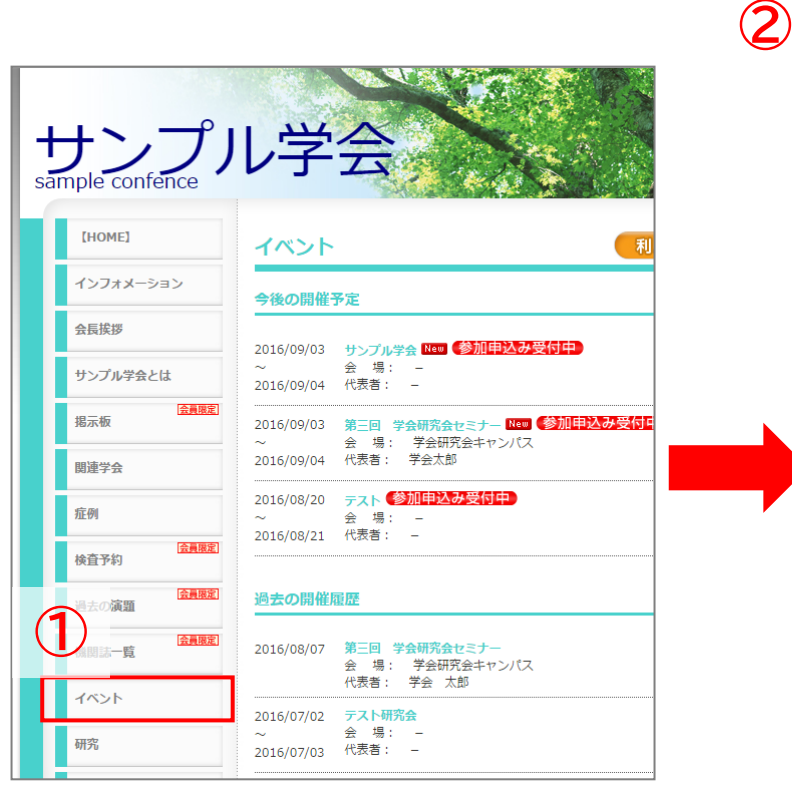

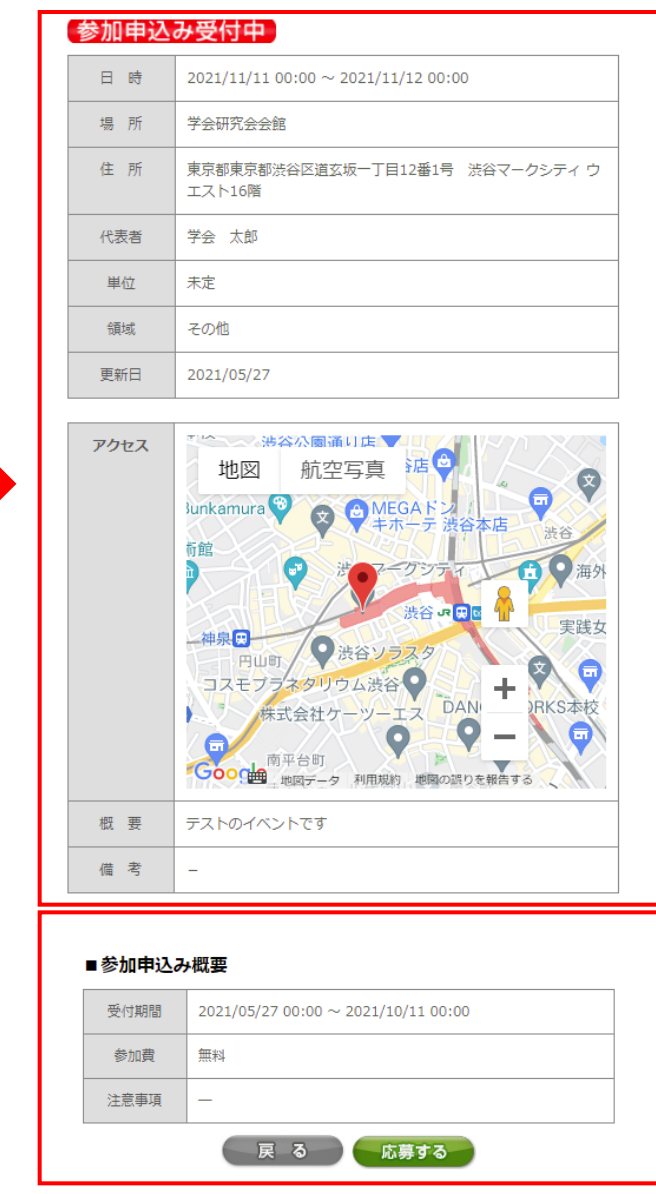

3

② イベント登録時に入力した情報

(1

- ③ 参加申込み概要(受付期間·参加費)が表 示
- ※参加希望者は下部「応募する」ボタンから お申込み可能

※イベントにお申込みをするには m3.comIDが必要となります。

※テストでイベントを登録する際は 参加希望者が間違ってお申込みをしないよう 「テストのイベント」である旨を記載して ご利用ください。

# イベント申込後の動き

# 自動送信メールを確認

#### イベント申込があった旨のメールを 団体代表アドレス宛に、全管理者様へはBCCにて自動送信 イベント申込完了メールを参加申込者様に自動送信 - サンプル学会 ――― — m3.com学会研究会 — 学会 太郎 様 サンプル学会 担当者様 イベントの参加申請を下記の通り受付けいたしました。 Event attendance application is accepted as shown below. イベントの参加申請がございましたのでご連絡致します。 イベントに関するご質問は、各学会・研究会様にお問い合わせください。 ■申請者氏名 If you have any questions about the event, please contact the organization. 学会 太郎 sample@kenkyuukai.jp ■学会・研究会名 Organization Name なお、詳細な情報は『m3.com学会研究会』管理画面より、CSVファイルとして サンプル学会 ダウンロードできます。 また、参加を希望する申請者の方には、下記の情報が通知されております。 ■イベント Event サンプル学会 -----ここから ■学会・研究会名 ■注意事項 Notes サンプル学会 ■イベント 第三回 学会研究会セミナー ■お問い合わせ先 Contact サンプル学会 ■注意事項 http://sampleaoki.kenkyuukai.jp/ 1,お支払は会場にて、現金のみとなります 2,請求書をご利用の方は、事前に弊団体までお問い合わせください。 ※弊社イベント決済サービスを使わない有料イベント、 サンプル学会 または無料のイベントはこのページの http://sample.kenkyuukai.jp/ 申込完了メール 一通ずつが送信される

### 7

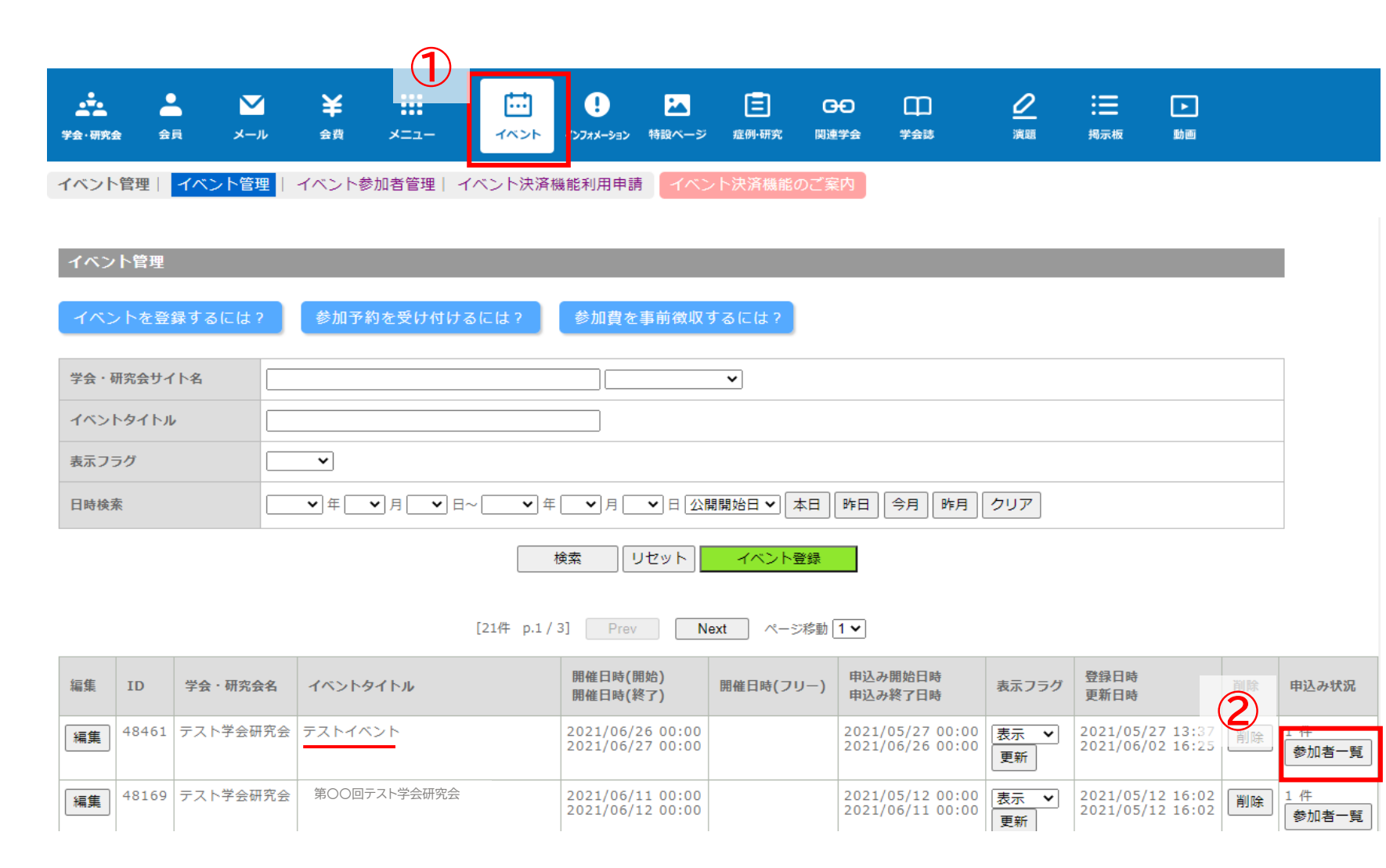

### ①「イベント」をクリック

#### ② お申込みがあったイベント の「参加者一覧」をクリック

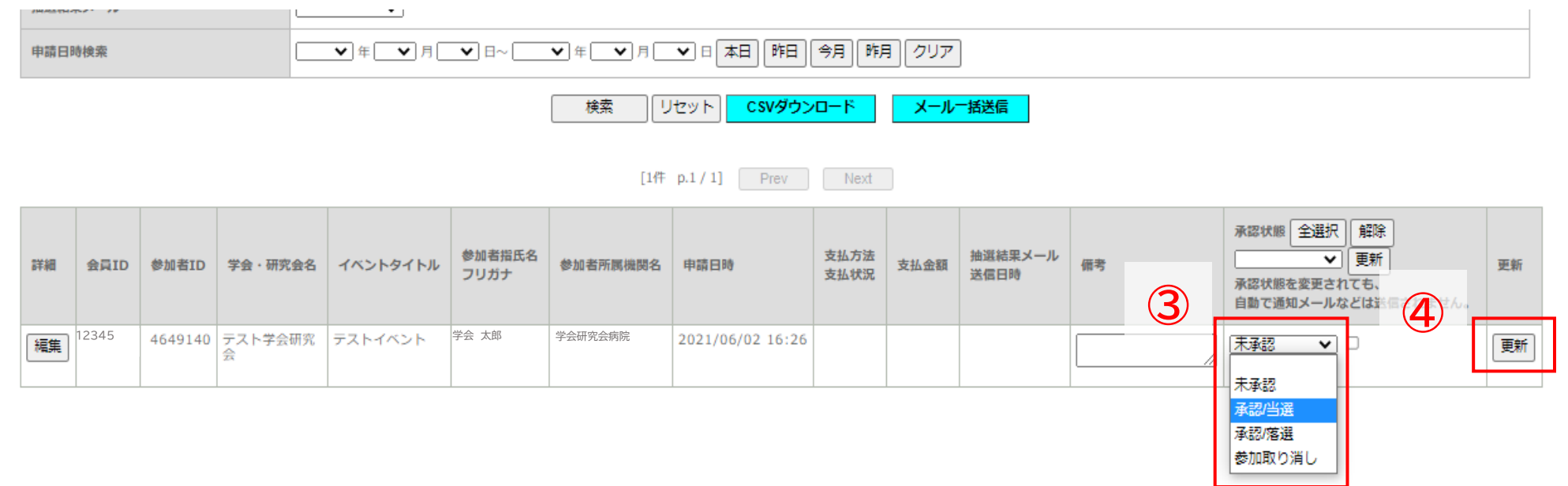

③ 承認状態が「未承認」の参加申込み者を 「承認/当選」もしくは「承認/落選」に変更

#### ④「更新」をクリック

※<u>p.4</u>の設定時【参加者の自動承認】にチェックを入れている場合は 承認状況が自動で「承認/当選」となります。

※承認状態を変更しただけでは参加申込み者に通知が届きません。 抽選結果を選択した後は、<u>抽選結果をお知らせください。</u> 抽選結果の送信方法は次ページをご参照ください。

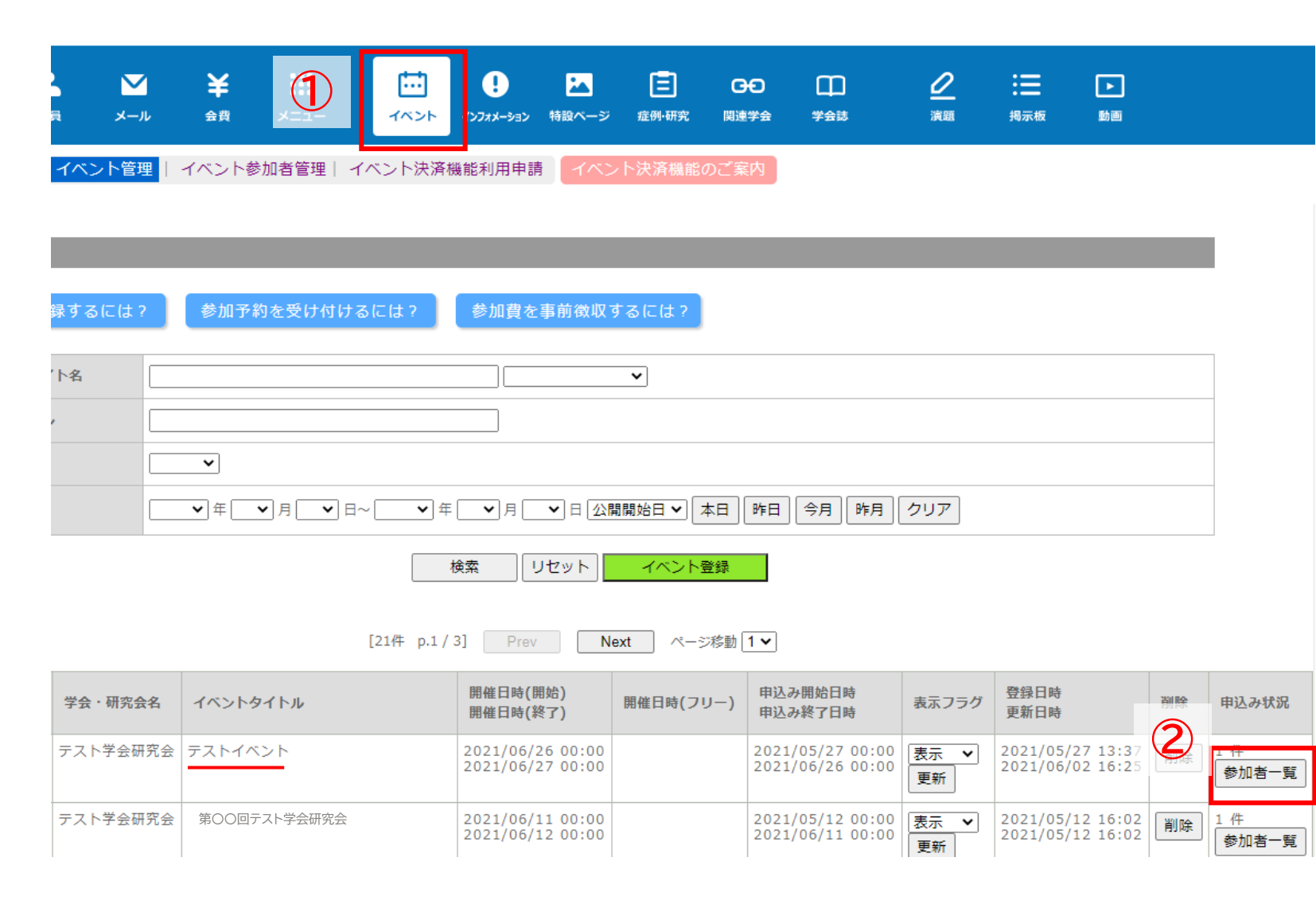

#### ①「イベント」をクリック

# ② 抽選結果を送信するイベントの「参加者一覧」をクリック

| ą                                                                                                    | <b>∨</b><br>ر–× | I ¥<br>⊪ ≙≋  | <b></b><br>*==- | (X)>F          | -ジョン 特徴ページ | この目的 (日本) (日本) (日本) (日本) (日本) (日本) (日本) (日本) | <br>学会誌      | 2<br>71 | :三<br>掲示板       | ▶<br>動画 |                                               |                         |
|----------------------------------------------------------------------------------------------------|-----------------|--------------|-----------------|----------------|------------|----------------------------------------------|--------------|---------|-----------------|---------|-----------------------------------------------|-------------------------|
| イベント管理   イベント参加者管理   イベント決済機能利用申請   Liveイベント視聴ログ イベント決済機能のご案内                                                                                               |                 |              |                 |                |            |                                              |              |         |                 |         |                                               |                         |
| <b>横</b> 梁                                                                                                    |                 |              |                 |                |            |                                              |              |         |                 |         |                                               |                         |
| 卜名                                                                                                    |                 |              |                 |                | テスト学会研究会   | <b>≹</b> ▼                                   |              |         |                 |         |                                               |                         |
| 「テストイベント ▼     ※以下を実行したい場合は必ず選択ボックスからオベントタイトルを選択してくたさい。     ・ 「こうどグジンロート」で「自加質問」の回答も取得する     ・ 参加者の系能が起産ー括要新する     ・ メールー括法信を実行する     ・ メールー     ・ 予加に目を行する |                 |              |                 |                |            |                                              | 3            |         |                 |         |                                               |                         |
|                                                                                                    |                 |              |                 |                |            | 会貝ID                                         |              |         |                 |         |                                               |                         |
|                                                                                                    |                 |              |                 |                |            | 備考                                           |              |         |                 |         |                                               |                         |
|                                                                                                    | 3               | )            |                 |                |            |                                              |              |         |                 |         |                                               | <b>(4</b> )             |
|                                                                                                    | -               | <br>≠-3-37   | <b>~</b>        |                |            | LIVE視聴                                       |              | •       |                 |         |                                               | Ŭ                       |
| ★本部<br>承認当選<br>承認/協選<br>参加取り消し<br>請求取り消し 月 ▼ 日 ▼ 日 ▼ 日 ▼ 日 下日 「「」」」」 後案 リセット CSVダウンロード メールー括送信                                                              |                 |              |                 |                |            |                                              | 5            |         |                 |         |                                               |                         |
| [1件 p.1 / 1] Prev Next                                                                                                    |                 |              |                 |                |            |                                              |              |         |                 |         |                                               |                         |
| 参加                                                                                                    | n者ID            | 学会·研究会名      | イベントタイトル        | 参加者指氏名<br>フリガナ | 参加者所属機関名   | 申請日時                                         | 支払方法<br>支払状況 | 支払金額    | 抽選結果メール<br>送信日時 | 備考      | 承認状態 全選択 [<br>▼ ]<br>承認状態を変更されて<br>自動で通知メールなど | 解除<br>更新<br>ごも、<br>どは送信 |
| 46                                                                                                    | 49140           | テスト学会研究<br>会 | テストイベント         | 学会 太郎          | 学会研究会病院    | 2021/06/02 16:26                             |              |         |                 |         | 承認/当選 ✔ □                                     | )                       |

- ③「承認状況」からメール送信対象者を 選択(当選/落選)
- ④「検索」をクリックすると対象の 参加申込み者が表示
- う「メールー括送信」をクリック

# 抽選結果の送信方法-3

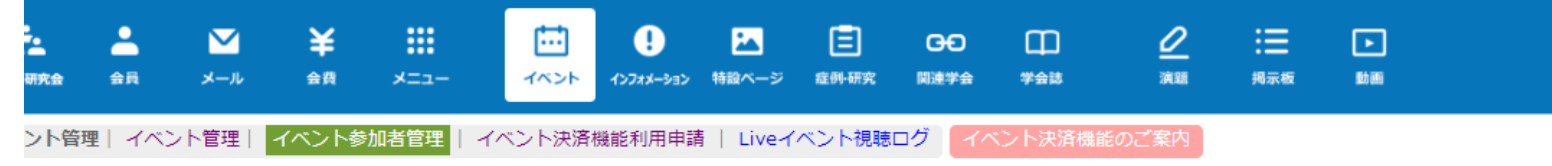

#### メール送信

#### <<注意事項>>

インターネットエクスプローラー Version8以下、Firefox Version17.0以下のブラウザをお使いの方は正常にメールが送信されない場合がございます。 必ずアップデートを行っていただくか別ブラウザにて実施いただくようお願い申し上げます。

「送信除外者」の欄に1500人以上移動した状態で「更新する」ボタンを押しますと、サーバーに負荷がかかり接続がタイムアウトしてしまいます。 また、1500人以上への送信を行った場合もサーバーに負荷がかかり接続がタイムアウトしてしまいます。 あらかじめゆっ」面で会員登録日で対象者を絞るなどし、送信対象者が1500人を越える場合は複数回に分けてメールを送信してください。

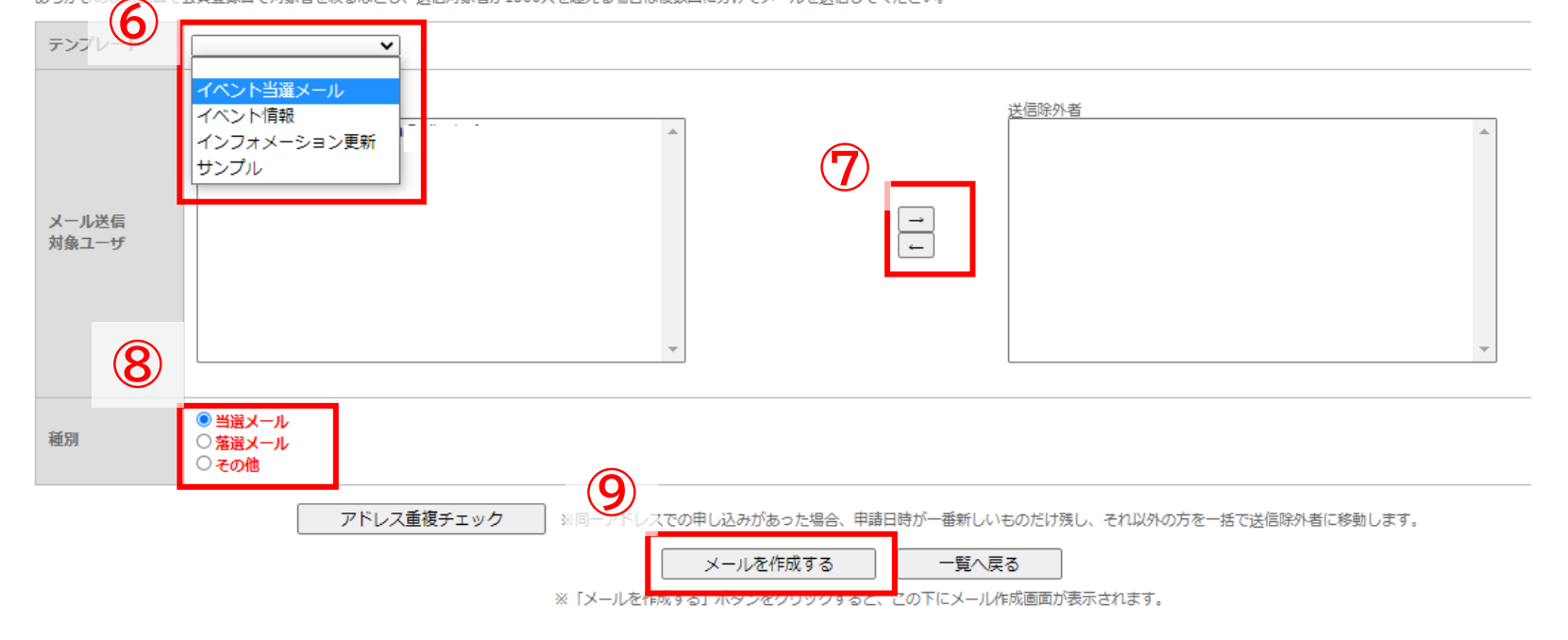

### ⑥ テンプレートを選択

※抽選用にテンプレートの作成をされて いない方は<u>こちら</u>の方法で テンプレートを作成してください

- ⑦ 送信除外者がいる場合は名前を 選択して「→」をクリック
- ⑧ 種別を選択
- ⑨ 「メールを作成する」をクリック

# 抽選結果の送信方法-4

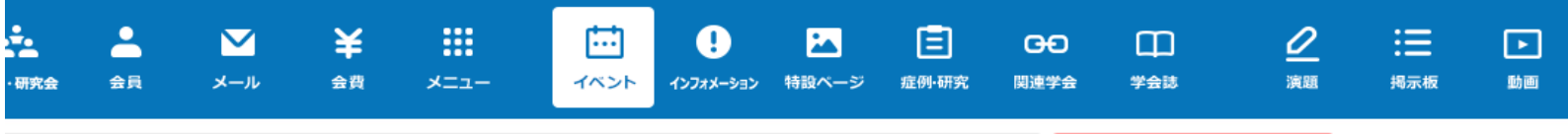

、ント管理| イベント管理| イベント参加者管理 | イベント決済機能利用申請 | Liveイベント視聴ログ | イベント決済機能のご案内

| 送信者    | テスト学会研究会                                                                                                    | 差し込みパラメータ<br>(差し込みパラメータは、件名には適用されません) |                   |  |
|--------|----------------------------------------------------------------------------------------------------|---------------------------------------|-------------------|--|
| 送信アドレン | kenkyuu @kenkyuukai.jp                                                                                                    | %研究会名%                                | 研究会名              |  |
|        | ( 複数指定の場合は「:) (半角セミコロン) 区切り)                                                                                                    | %研究会英名%                               | 研究会英名             |  |
| BCCARD | ※BCCに設定じたアドレス宛に、送信対象者に送られた全てのメールが送られます。<br>(100人に送った場合は、BCCに設定したアドレスに100通のメールが送信されます。)<br>また、101上に必定得効素がいます。(100人に送った場合になって利用者はキャリングに行った場合は、BCCに設定したのであった場合は、100人に送った場合になって利用者はキャリングになっていた。) | %研究会サイトURL%                           | 研究会サイトURL         |  |
|        |                                                                                                    |                                       | 研究会メールアドレス        |  |
| 件名     | 「イベント当選メール                                                                                                    | %HANDLE%                              | 会員氏名 様            |  |
|        | ────%研究会名%────                                                                                                    | %HANDLE2%                             | 会員氏名              |  |
|        |                                                                                                    | %EMAIL%                               | 会員メールアドレス         |  |
| 本文     | このたひは、%イベントタイトル%にこ参加頂き有難うこさいます。<br>XHANDLEXは本大会の抽選に当選いたしましたので、ご案内いたします。                                                                                                    | %DATE_EXPIRE%                         | 有効期間              |  |
|        | 下記詳細となりますので、ご確認ください。                                                                                                    | %お問い合わせURL%                           | お問い合わせURL         |  |
|        |                                                                                                    | %イベントタイトル%                            | イベントタイトル          |  |
|        |                                                                                                    | %決済URL%                               | イベント当選時の決済URL     |  |
|        |                                                                                                    | %参加者ID%                               | イベント参加者ID         |  |
|        | 下記URLより、参加費のお支払いをお願いいたします。<br><sup>W1+注inDIW</sup>                                                                                                    | %参加者施設名%                              | イベント参加者の施設名       |  |
|        | ※こちらのメールアドレスは送信専用となっております。                                                                                                    | %視聴登録コード%                             | LIVE視聴ページアクセス用コード |  |
|        | ご返信頂いても返答出来ませんので、予めご了承下さい。<br>※This mail address is only for sending. Please note that we cannot                                                                                             | %仮ID%                                 | 仮ID               |  |
|        |                                                                                                    |                                       |                   |  |
|        | 『テスト学会研究会』<br>http://sample.kenkyuukai.jp/                                                                                                    |                                       |                   |  |
|        | e-mail: supportekenkyuukai.jp                                                                                                    |                                       |                   |  |
|        |                                                                                                    |                                       |                   |  |

10 メール本文の内容を確認

内容を確認し「送信」をクリック (1)

## よくあるご質問

Q.m3IDを持っている人でないと、大会参加申込みはできませんか?

- A. イベントのお申込みにはm3.comIDのご取得が必須となっております。 ただし、当該団体に入会していない方も参加可能です。 会員だけに絞りたい場合はp.2③の登録方法をご確認ください。
- Q. テストでイベントを作成してもよいですか? A. テスト登録も可能ですが、一般の方が閲覧できないようにご注意ください。 p.4の登録方法を参考に、会員にテストイベントの通知がされないようにする、 または申込み期間を狭める、テストと明記するなどでご対応ください。
- Q. イベント参加者様自身で、参加取り消しをすることはできないのですか? A. 団体の管理者様に行っていただいております。 また、参加取り消しの方の情報を完全に消去することはできません。

よくあるご質問

Q. イベント参加者を増やすツールはありますか?

- A. イベント登録が完了した時点で、弊社の「<u>学会・研究会カレンダー</u>」に掲載されます。 カレンダーに掲載されたイベントから無作為に、メルマガでお知らせしております。
- Q. 同じ参加者のイベント参加通知メールが2通届くのはなせでしょうか?
- A. 参加通知メールのような、ご確認いただきたいメールは団体代表アドレスと 各管理者様のアドレス宛に送付されます。 代表アドレスと管理者様のアドレスが同じものだと同じメールが複数届くため、 異なるアドレスでのご登録を推奨しております。 代表アドレスのご変更を希望の場合は弊社までご連絡ください。
- Q. 参加者の会員情報が間違っているようだが、どうしたらよいですか?
- A. 会員様の情報は管理者様では変更が出来かね、会員様ご本人様の作業でのみ 変更が可能となっております。変更方法は<u>こちら</u>をご参照くださいませ。 その他、質問の回答内容に不備がある場合など、再度お申し込みはできませんので 直接ご連絡いただくか<u>メール送信機能</u>をご活用ください。